# 

# ClickPOS | TYRO Installation

### Overview

Install TYRO with ClickPOS to allow IP Address merchant transactions to seamlessly integrate with a Cloud based POS.

# Supported Devices & Browsers

Minimum Requirements

- Microsoft Windows 7 Chrome / Internet Explorer 10 / Firefox
- Apple MacOS X Chrome / Firefox
- Android 4.4.2 KitKat Chrome
- Apple iOS 7- Chrome

# **Prerequisite Printing Options**

#### Merchant & Point of Sale – Standalone EPSON TM-Series Printer (OPOS)

- Both merchant and POS will utilise the EPSON OPOS printing logic

#### Merchant & Point of Sale – Standalone EPSON TM-Series Printer (Intelligent)

- Both merchant and POS will utilise EPSON Intelligent printing logic

#### Merchant – Integrated Printer & Point of Sale - Standalone (OPOS or Intelligent or Other)

- Merchant will print to the internal TYRO printer and POS will print to any printer of choice

# Setup

#### Pairing TYRO terminal with device browser

You will be required to pair each device (PC, Tablet, etc..) with TYRO.

Note: Many devices can utilise the same TYRO terminal if required.

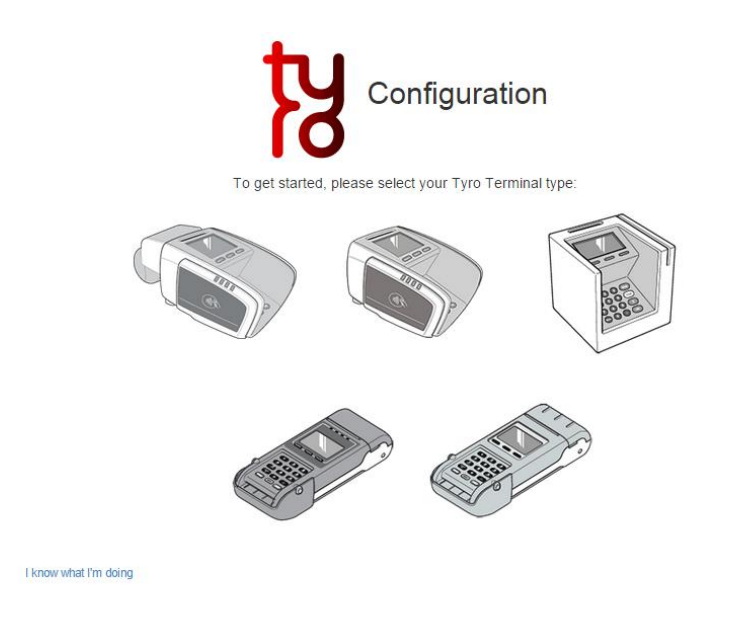

- 1. On the Tyro Terminal:
  - Press the Menu button
  - Select Configuration ... Integrated EFTPOS ... Pair with POS
  - Press Start
- 2. You will prompt with a Merchant ID and a Terminal ID that you will need to enter into browser. Make note of these values.
- 3. In ClickPOS, navigate to Maintain > System Admin > Intelligent Functions > Merchant Setup

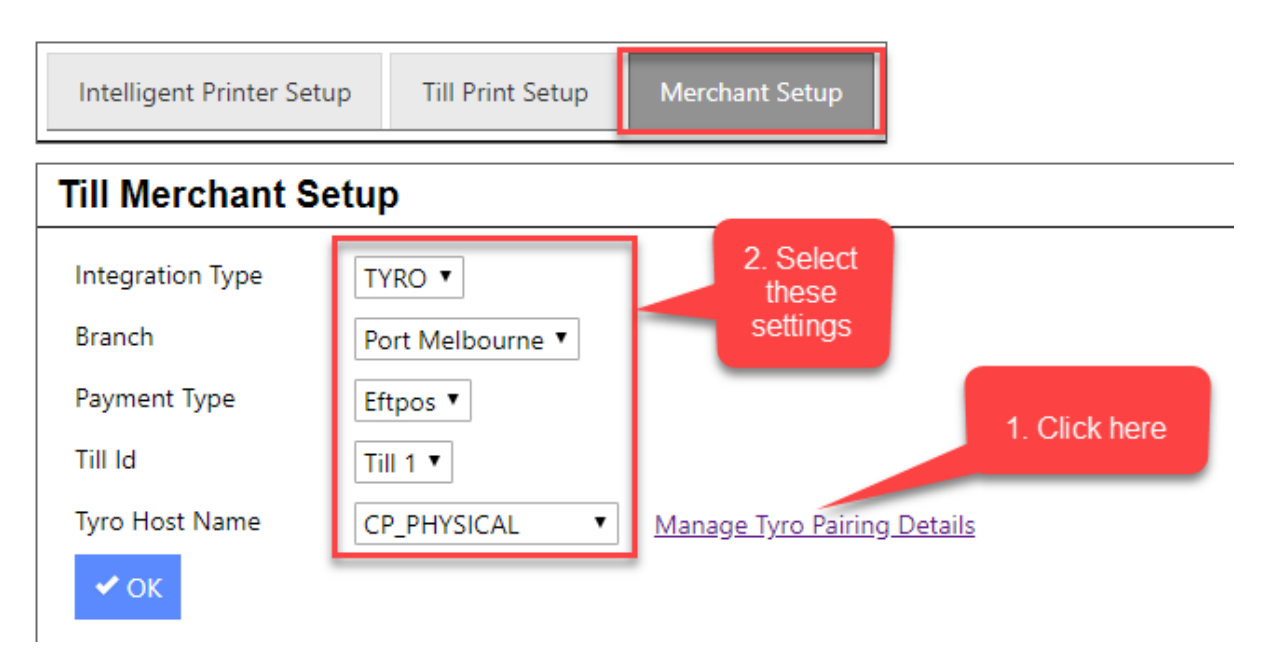

| Pairing successful.                  | 1 |
|--------------------------------------|---|
| Cancel Ok                            |   |
| screen.  Press the Authorise button. |   |

- 4. You will be required to click START on the terminal
- It will state that the key has been sent
- Check browser and ensure it states that pairing is successful
- 5. Click OK to finish the pairing process

#### Setup payment button in ClickPOS

You will also be required to create a payment button in ClickPOS that will be used to process the TYRO credit/debit transaction/s.

- 1. Login to ClickPOS
- 2. Navigate to MAINTAIN  $\rightarrow$  SYSTEM ADMINISTRATION  $\rightarrow$  PAYMENT TYPES
- 3. Create a new payment type by completing the basic requirements as followed

# **Add Payment**

| Payment Type                        | Туго   | Administrator      |
|-------------------------------------|--------|--------------------|
| Payment Group                       |        | 🗹 Sales Consultant |
| Colour                              | Teal 🗸 | 🗹 Store Manager    |
| Order                               | 1      | 🗹 Store Rep        |
| This item is cash (Notes and Coins) | No 🗸   |                    |
| Base Rate %                         | 0.00   |                    |
| On Account                          |        |                    |
| Large Button                        |        |                    |
| Generic(EFTPOS)                     | TYRO 🗸 |                    |
| Credit Note                         |        |                    |
| Zero Value                          |        |                    |
| Reference is Mandatory              |        |                    |

Optional Fields: Payment Group, Colour, Order, Large Button, User Groups

4. (Only if surcharge is being applied) Enter a value to offset a % surcharge E.g. Enter 4 if you wish to charge 4% on the specific payment

Also note that you will need to build a separate button for each payment only in the event a surcharge is being applied. This is imperative to capture the correct surcharge for the correct payment method

5. You may remove older (unrequired) payment buttons Note: You only require 1 button for all payments (Visa, MC, AMEX, Debit, etc..) unless you have a surcharge applied as denote in step 4.

# Troubleshooting

#### Pairing

Error: POS is not paired with a terminal

| (8) Product Sale - Invoice No 50087017                                                                                                 |                                                                                                    |  |  |
|----------------------------------------------------------------------------------------------------|----------------------------------------------------------------------------------------------------|--|--|
| Main Product                                                                                                    |                                                                                                    |  |  |
| Sale Discount 0 % Sale 11/06/2015 C OrderNo Advert Notes V Notes V V Notes V View Free Retund LayBy City Barcode 1 1 Sale 2015 X Clear | Total         S0.00           Tender         50.00           Tender         50.00           Tender         50.00           10         50           10         50           10         50           10         50 |  |  |
| Product Opy Item Sale JABST2045 Elsetooth Headred 1 50.00 S0.00 Delete                                                                 | Paid 0.00 Total Discount 0.00 Total Invoice 50.00 Reference OK                                                                                                    |  |  |

Solution: Complete the pairing process again. If it fails again, upgrade your internet browser and try again.